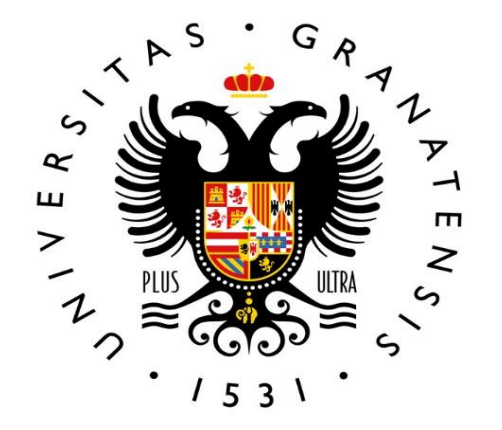

## UNIVERSIDAD DE GRANADA

Vice-Rectorate for Teaching and Learning International School for Postgraduate Studies (EIP)

5 0 60 • 60 0 at • S •

# Welcome!

This guide provides you with information about the registration process. Additionally, the website of the International School for Postgraduate Studies (EIP) provides further details on a number of administrative procedures that you may need to complete during the academic year.

For academic-related information, you should always contact the coordinator of your master's degree. You can check the calendar, timetables, curriculum and contact details of your coordinator on the website of your master's degree. The University of Granada will send you a notification to the email address you provided during pre-registration.

Before starting the Automatrícula (selfregistration) process, please check the academic information available on the website of your master's degree.

Complete your registration using the Automatrícula (self-registration) application. The following pages explain this process step by step.

When you finish the process and record your registration, you will obtain a key to login to your «Acceso identificado» Student Account. You will also be able to download the payment form and a receipt of your registration.

You are now a master's degree student! However, you will still have to complete a few more formalities during the year.

# **OVERVIEW**

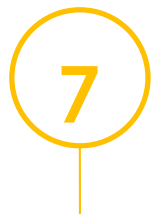

Submit the registration documents. Which documents do you have to submit? What is the deadline for submitting them? How do you submit them? You will find all the information you need in this guide.

Pay the registration fee within the established deadlines.

You will receive an email (in Spanish) from the University of Granada to the email address you provided during pre-registration

Subject: UNIVERSIDAD DE GRANADA. MATRÍCULA DE MÁSTER OFICIAL. ENVÍO DE INSTRUCCIONES (University of Granada. Registration for a official master's degree. Instructions)

Estimado/a:

La Escuela Internacional de Posgrado de la Universidad de Granada le da la enhorabuena por haber sido admitido para cursar durante el curso 20XX/20XX el

### MÁSTER UNIVERSITARIO EN ....

\*\* INSTRUCCIONES PARA FORMALIZAR LA MATRÍCULA \*\*

Antes de iniciar la formalización de matrícula, revise la información del siguiente enlace. Encontrará un videotutorial y la respuesta a la mayoría de las dudas que le pueden surgir: Hello,

The UGR's International School for Postgraduate Studies (EIP) congratulates you on being admitted to the

MASTER'S DEGREE IN....

-----

during the academic year 20XX/20XX.

\*\* INSTRUCTIONS TO COMPLETE YOUR REGISTRATION \*\*

Before starting the registration process, please check the information on the following link. There you will find a video tutorial and a FAQ section:

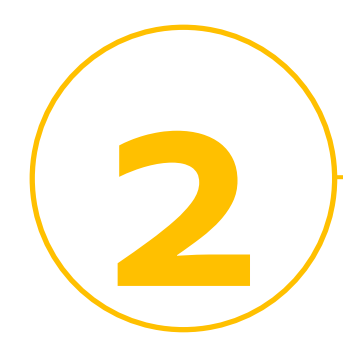

Before starting the self-registration process, check the academic information and timetables:

láste Virtua

rarios

ESTUDIA

Becas y a Normativ Impresos

> icios rsid

The start date of each master's degree programme is specified on the <u>master's website</u>. If you have any questions about courses, timetables or other academic matters, please contact the coordinator of your master's degree.

| res                           | CERTIFICADOS OFICIALES ACEPTADOS POR LA UGA<br>EXTRANJERAS Y SU CORRESPONDENCIA CON EL MARCO,<br>PARA LAS LENGUAS |    |
|-------------------------------|----------------------------------------------------------------------------------------------------|----|
| ole Título<br>Je Máster       | CERTIFICADOS OFICIALES ACEPTADOS                                                                                  |    |
| Dobles Títulos de             | ARTES Y HUMANIDADES                                                                                               |    |
| res Habilitantes              |                                                                                                    |    |
| res Semipresenciales y<br>les | MÁSTER                                                                                                    | F  |
|                               | - Máster Universitario en Arqueología (M71.56.1)                                                                  | E. |
| NTES                          | Máster Universitario en Culturas Árabe y Hebrea: Al-Andalus y<br>Mundo Árabe Contemporáneo (M13.56.2)             | E  |
| o y precios públicos          | Máster Universitario en Dibujo - Ilustración, Cómic y Creación<br>Audiovisual (M60.56.3)                          | E  |
| yudas                         | Máster Universitario en Enseñanza del ELE: Cultura y Metodología (M73.56.1)                                       | H. |
| a                             | - Máster Universitario en Estudios de Asia Oriental (MA2.56.1)                                                    | E. |
|                               | Máster Universitario en Estudios Latinoamericanos: Cultura y Gestión (M20.56.2)                                   | E  |
| ADORES                        | - Máster Universitario en Estudios Literarios y Teatrales (M90.56.2)                                              | E  |
| ofrecidos por la<br>ad        | Máster Universitario en Estudios Superiores de Lengua Española<br>(M70.56.2)                                      | 1  |
| ón y Contacto                 | - Máster Universitario en Filología y Tradición Clásicas (M66.56.3)                                               |    |
| 25                            | - Máster Universitario en Filosofía Contemporánea (M16.56.2)                                                      | E  |
|                               | Máster Universitario en Historia: De Europa a América.<br>Sociedades, Poderes, Culturas (EURAME) (MA3.56.1)       | E  |
|                               | Máster Universitario en Interpretación de Conferencias<br>(MA5.56.1)                                              | ł  |
|                               | Máster Universitario en Investigación y Análisis del Flamenco<br>(MB6.56.1)                                       |    |
|                               | - Máster Universitario en Lenguas y Culturas Moder                                                                |    |
|                               |                                                                                                    |    |

Step 1

Automatrícula (self-registration) login screen

Login to the <u>Automatrícula (self-</u> registration) platform.

Your login credentials are your ID number and your pre-registration key. If you do not remember your preregistration key, check the notifications you have received from the Distrito Único Andaluz (DUA).

You will only be able to access the selfregistration platform and register within the established period, once you have received the corresponding email from the University of Granada. If you have any queries within the registration period, <u>please contact us</u>. osgrado/identifica.jsp

# VERSIDAD GRANADA

\_\_\_\_\_

bo de Matrícula e Identifiquese

Másteres Oficiales

Introduzca su DNI n caso de españoles, incluya también la letra del NIF sin espacios PIN Acepta

\* El PIN de acceso es el mismo que el usado para el proceso de Preinscripció Este PIN es sólo para Automatrícula y NO es el PIN de Alumno de la UGC reeso de Matrícula se le proporcionará un PIN de Alumno de la UGR que le permitirá el Ar

Automatrícula

Step 2 Degree programme selection screen

When you log in, the application displays the master's programme to which you have been admitted. This programme must match the one indicated in the registration email you received.

In this section, you will find access to the University of Granada's applicable regulations. You must read them and give your permission to receive electronic communications in order to continue.

#### ESTUDIOS DE LOS QUE PUEDE AUTOMATRICULARSE

Denominación
VIVERSITARIO EN ESTUDIOS LITERARIOS Y TEATRALES (M90.56.2)
Iniciada pe

| IMPO                                                                       | RTANTE |                                                                     |
|----------------------------------------------------------------------------|--------|---------------------------------------------------------------------|
| atentamente las condiciones de Matrícula<br>Click here for English version | s.     | He leido y acepto las condicione<br>I have read and accept these co |
| omente las Normas de Permanencia                                           | ø      | He leido y acepto las Normas de<br>I have read and accept these co  |

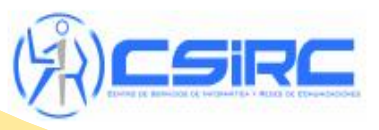

Comunica y Redes de Comunica

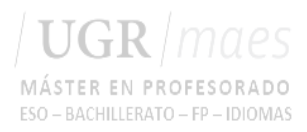

Step 3 Personal details screen

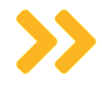

Please enter your personal information on this screen.

If you do not yet have a fixed address in Granada, please indicate your family address.

### **ÉRES OFICIALES**

#### JEBA MATRICULANDO EN MÁSTER UNIVERSITARIO EN ESTUDIOS LITERARIOS Y 1

|                        | Anterior Siguiente |   |
|------------------------|--------------------|---|
|                        | Datos Personales   |   |
| Tipo de Identificación |                    |   |
| D.N.I                  |                    | • |
| DNI                    |                    |   |
| 001                    |                    |   |
| Fecha de Nacimiento    |                    |   |
| 11/05/1992             |                    |   |
| Apellidos              |                    |   |
| DE PRUEBA              |                    |   |
| Nombre                 |                    |   |
| ALUMNO                 |                    |   |
| exo                    |                    |   |
| ier                    |                    | • |
| Nacimiento*            |                    |   |
|                        |                    | 7 |
|                        |                    |   |

Step 4 Academic data screen

On this screen you must fill in the academic details of the degree granting you access to the master's programme.

If you cannot find your degree programme or the one retrieved from your application form is not correct, please select the closest match. Later on you can ask the International School for Postgraduate Studies (EIP) to correct your degree programme information. You can apply for this correction from October onwards via the <u>UGR Electronic Register</u>.

### LA DE MÁSTERES OFICIALES

ALUMNO DE PRUEBA MATRICULANDO EN MÁSTER UNIVERSITARIO EN ESTUDIOS

|                                                       | Anterior Siguiente                     |
|-------------------------------------------------------|----------------------------------------|
|                                                       | Datos de Acceso                        |
| Forma de Acceso                                       |                                        |
| -                                                     |                                        |
| Fecha de Expedición del Título                        |                                        |
| -                                                     |                                        |
| Pais donde obtuvo el tïtulo                           |                                        |
| -                                                     |                                        |
|                                                       |                                        |
|                                                       | —————————————————————————————————————— |
| Si la titulación es Extranjera, indique cual          |                                        |
| -                                                     |                                        |
| Si es Universidad del Extranjero u otro Organismo, in | dique cual                             |
| -                                                     |                                        |
|                                                       |                                        |
|                                                       |                                        |

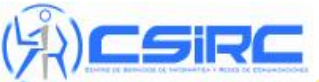

© Centro de Servicios de Informatica y Redes de Co Si tiene algun problema contacte er

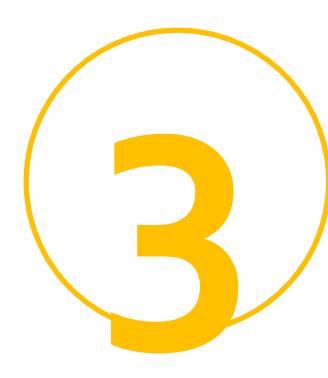

Step 5 Statistical data screen

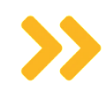

On this screen you will be asked to answer several questions for statistical purposes.

If you do not know the answer to a question or would prefer not to answer it, you can leave the option "No Consta" (No records).

# JLA DE MÁSTERES OFICIALES

ALUMNO DE PRUEBA MATRICULANDO EN MÁSTER UNIVERSITARIO EN ESTUDIOS LITERARIOS Y

|                                             | Anterior Siguiente             |  |
|---------------------------------------------|--------------------------------|--|
|                                             | Datos solicitados por el M.E.C |  |
| N <sup>o</sup> de Hijos si Familia Numerosa |                                |  |
| 0                                           |                                |  |
| Estudios del Padre                          |                                |  |
| No Consta 🔹                                 |                                |  |
| Estudios de la Madre                        |                                |  |
| No Consta 🔹                                 |                                |  |
| Trabajo del Padre                           |                                |  |
| No Consta                                   |                                |  |
| Irabajo de la Madre                         |                                |  |
| No Consta                                   |                                |  |
| Frabajo Remunerado                          |                                |  |
| No Consta                                   | ¥                              |  |
| abajo del Alumno                            |                                |  |
| Consta                                      |                                |  |
| n con la UGR                                |                                |  |
| ptro tipo de vinculación 🔹                  |                                |  |
| o en el Sistema Universitario Español       |                                |  |
|                                             |                                |  |
| stinto al que da acceso al Master)          |                                |  |
|                                             |                                |  |

Step 6 Permissions screen

On this screen we will ask you for permission to:

- retrieve some of your data from other administrations: DNI (Spanish ID card), qualifications, any bonuses/exemptions to which you may be entitled. Authorizing us to retrieve this information will save you from having to provide documentation;
- request your certificate of absence of sexual offences (Spanish criminal record check). If you do not give us permission to request it, you will need to present it to the Employment and Work Placement Office (CPEP) to be allowed to do a work placement (this only applies to certain master's degrees involving work placements with minors);
- process your personal data.

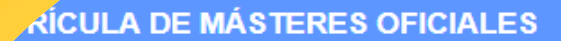

JA

#### ALUMNO DE PRUEBA MATRICULANDO EN MÁSTER UNIVERSITARIO EN E

Anterior Siguiente COMUNICACIONES Autoriza Comunicaciones por Corre Electrónico de la Escuela Internaciona de Posgrado CESIÓN DE DATOS PERSONALES En cumplimiento del artículo 13 del REGLAMENTO (UE) 2016/679, Reglamento General de aportados en el proceso de matrícula o que hayan sido obtenidos de la Junta de Andalucía a pa la acompañe, serán tratados por la Universidad de Granada con la finalidad de organizar la do servicio público de la educación superior. Puede seguir leyendo el resto de la información sobre Como estudiante de la Universidad de Granada sus datos podrán ser tratados para distinta servicios, las cuales pueden suponer una comunicación de datos a terceros. Por ello, necesita considere. Autorizo el tratamiento de mis datos con las finalidades siguientes: Realización de estudios de egresados; en su caso, podrían ser cedidos a g oción de empleo e inserción profesional, para lo que podré

bre ventaias y descuentos co

Step 7 Course choice screen

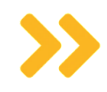

You must register for compulsory courses. Before choosing your courses, it is important that you check the information provided by the coordinator on the website of your master's degree (timetables, possible specialisations within the master's degree, etc.). Checking this information will prevent errors in your registration.

After completing your registration, you will be allowed to change your courses within the modification periods set out in the <u>calendar</u>. No changes can be made before that time.

#### JULA DE MÁSTERES OFICIALES

Módulos

Título

ALUMNO DE PRUEBA MATRICULANDO EN MÁSTER UNIVERSITARIO EN EST

|               | Anterior | TASAR y completar el pro |
|---------------|----------|--------------------------|
| s del estudio |          |                          |
|               |          |                          |

#### Puede consultar el horario completo del Máster actua (Al finalizar la automatrícula podrá generar un informe con el horar

| Cur | sos / Asignaturas que se matricularán                                    |         |        |          |   |
|-----|--------------------------------------------------------------------------|---------|--------|----------|---|
|     | Nombre                                                                   | OB      | Cr.    | Grupo    |   |
| -   | (1) MÓDULO OBLIGATORIO: FUNDAMENTOS DE LA INVESTIGA                      | CIÓN LI | ITERAF | RIA Y TE | , |
| ✓   | Bases teóricas de los estudios interartísticos e intermediales<br>(4)    | S (1)   | 6      | -        |   |
| •   | Bases metodológicas de la investigación literaria y teatral (3)          | S (1)   | 6      | -        |   |
|     | ৲ses teóricas para la interpretación de textos narrativos<br>শáticos (2) | S (1)   | 6      | -        |   |
|     | Ssicos y clasicistas de la teoría literaria                              | S (1)   |        |          |   |

### Step 8

Type of registration and payment screen

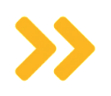

On this screen you must indicate your type of registration ("Ordinaria" [Ordinary registration], "Becario MEC" [Beneficiary of a grant from the Spanish Ministry] if you are applying for a grant from the Spanish Ministry of Education and Vocational Training, etc.), whether you belong to a large family and what method of payment you will use.

Once you complete these sections, the table will update to show your registration fee.

|   | cula | 1               |                        |          |
|---|------|-----------------|------------------------|----------|
| ~ |      |                 | 0 (Ordinaria)          |          |
| A |      |                 | No es Familia Numerosa |          |
|   |      |                 | Pagar en UN plazo      |          |
|   |      |                 |                        |          |
|   | De   | etalle de la ta | isación                |          |
|   | -    | Tasas           |                        |          |
|   |      | Tasas Admir     | nistrativas :          | 0,00 €   |
|   |      | Tasas Acade     | émicas :               | 400,00€  |
|   |      | Seguro :        |                        | 0,00 €   |
|   |      | TOTAL TAS       | AS :                   | 400,00€  |
|   | -    | Exenciones      |                        |          |
|   |      | Exenciones      | Administrativas :      | 0,00€    |
|   |      | Exenciones      | Académicas :           | 0,00€    |
|   |      | TOTAL EXE       | NCIONES :              | 0,00€    |
|   | -    | Total           |                        |          |
|   |      | PLAZO 1 :       |                        | 400,00€  |
|   |      | TOTAL A PA      | GAR :                  | 400,00 € |

IERO:

DE PAGO

- ATENCION -

FINALIZAR MAT

Indará cumplimentada al pulsar el siguiente botón [FINALIZAR MATRÍCULA]. Una vez matriculado, sólo Secretaría de la Escuela de Posgrado. El pago deberá hacerse efectivo en 18

Revisar asignaturas

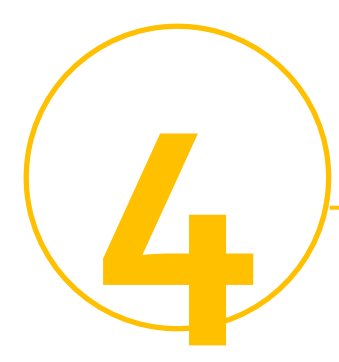

When you finish the process and record your registration, you will obtain a key to access your online student account. You can also download the payment forms and a receipt of your registration.

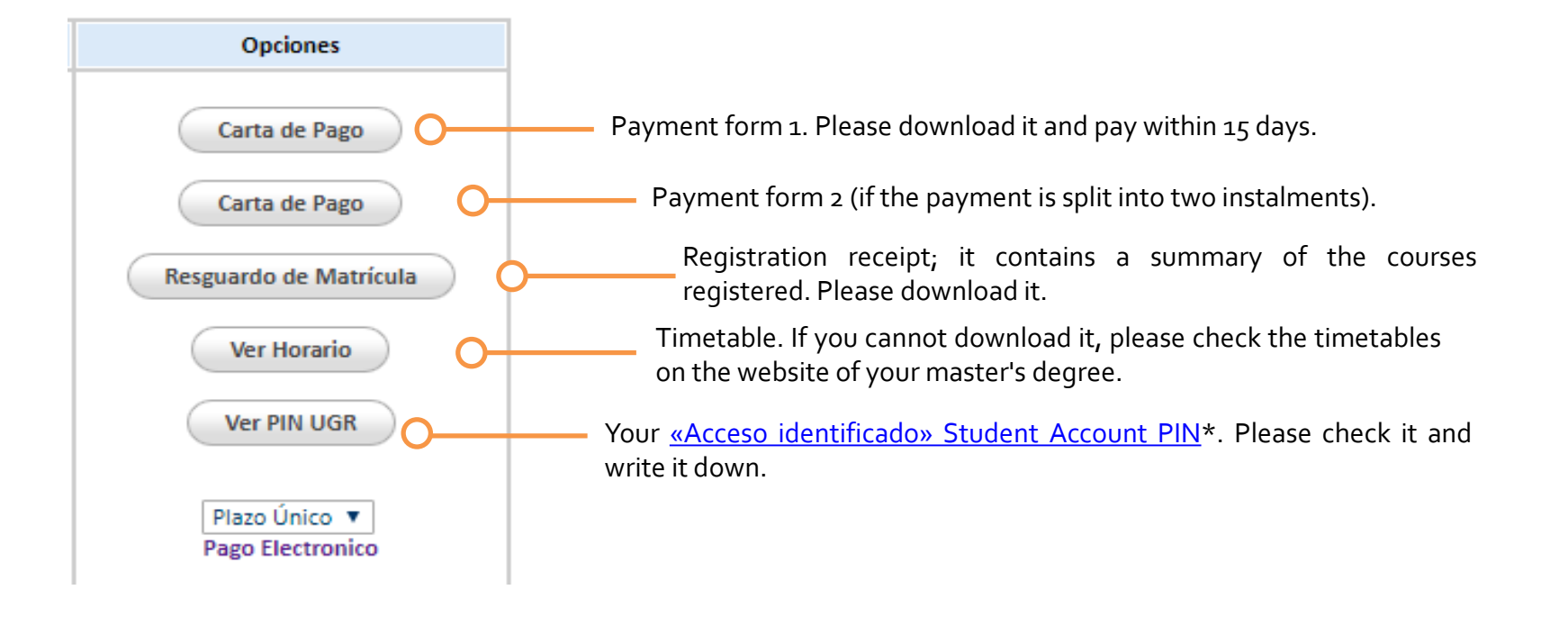

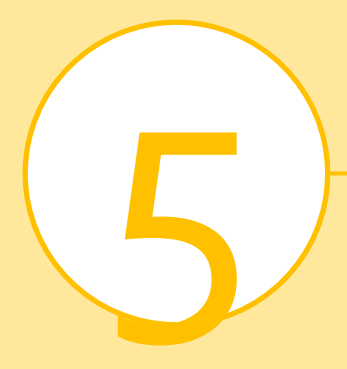

# You are now a master's degree student!

However, you will still have to complete a few more formalities during the year.

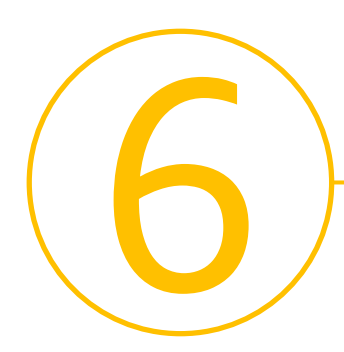

### Paying your registration fee

| One-off payment                                                                                      | Payment in two instalments                                                                                                    | Financed payment                                                                                                    |  |
|----------------------------------------------------------------------------------------------------|----------------------------------------------------------------------------------------------------|----------------------------------------------------------------------------------------------------|--|
| When you complete your registration, you will obtain a payment form with the total registration fee. | When you complete your registration, you will obtain two payment forms, each corresponding to half of the registration fee.                 | To request this payment method,<br>you will need to visit the Secretary's<br>Office of the International School for<br>Postgraduate Studies (EIP) (prior<br>appointment is required). |  |
| You must pay the form within 15 days of registration.                                                | You must pay the first payment form<br>within 15 days of registration and<br>the second payment form before the<br>second half of December. | You can check the conditions in the<br>Regulations on Formal Registration.                                                                                                    |  |

# How can I make the payment?

**Electronically** through your «Acceso identificado» Student Account (*Mis pagos UGR* [My UGR payments]) option) or **in cash** at an <u>authorised partner bank</u>. Unless we specifically request it, you do not need to provide us with any payment receipts.

### Submitting your registration documents

Documentation to be presented at the Secretary's Office of the International School for Postgraduate Studies (EIP) (ground floor); <u>prior appointment</u> for Official Master's Degrees is required. Submission period: between October and December.

You can also send us a certified copy of the documentation through the register office of an official body, such as a Spanish Government Delegation.

These documents must only be provided <u>if you did not authorise automatic retrieval</u> <u>of your data during self-registration</u>:

| Did you get your degree from the<br>University of Granada?                                                              | Did you get your degree at another<br>Andalusian university?                                                            | Other                                                                                                    |
|----------------------------------------------------------------------------------------------------|----------------------------------------------------------------------------------------------------|----------------------------------------------------------------------------------------------------|
| -Large family card, disability card or any<br>other document entitling to<br>exemptions/bonuses (original and<br>copy). | -Large family card, disability card or any<br>other document entitling to<br>exemptions/bonuses (original and<br>copy). | -Large family card, disability card or any<br>other document entitling to<br>exemptions/bonuses (original and<br>copy).                                               |
|                                                                                                    | -Your ID card (original and copy).                                                                                      | -Your ID card (original and copy).                                                                                                    |
|                                                                                                    | -Degree certificate that gave you access to the master's degree (original and copy).                                    | -Degree certificate that gave you access to the master's degree (original and copy). If you graduated from a foreign university, please check the Registration Guide. |

-You do not need to submit your receipt of registration/payment or any other documents not specifically requested by us. -If your master's degree has any additional access requirements (e.g. Master's Degree in Civil Engineering, Master's Degree in Teacher Training), please provide originals and copies of any documentation proving that you meet these requirements. -All documents issued by foreign administrations must be presented.